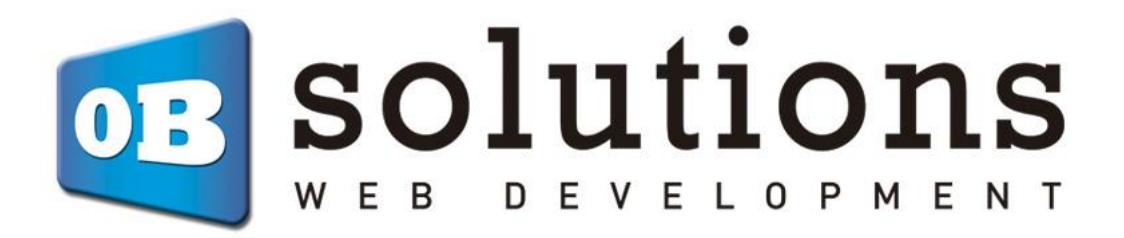

# Manual

**Conector Quipu** 

Módulo para Prestashop 1.6.1 o superior

# Contenido

| 1. | In                                           | Istalación                                               | 3 |  |  |  |  |  |  |
|----|----------------------------------------------|----------------------------------------------------------|---|--|--|--|--|--|--|
| 2. | Co                                           | onfiguración                                             | 3 |  |  |  |  |  |  |
|    | 2.1.                                         | -<br>Configuración conexión API                          | 4 |  |  |  |  |  |  |
|    | 2.2.                                         | Configuración general                                    | 4 |  |  |  |  |  |  |
| 3. | Sincronización manual de facturas anteriores |                                                          |   |  |  |  |  |  |  |
| 4. | Co                                           | onsulta de facturas enviadas                             | 6 |  |  |  |  |  |  |
| 5. | Er                                           | nvío manual de facturas a Quipu desde listado de pedidos | 7 |  |  |  |  |  |  |
| An | exo                                          | 1                                                        | 9 |  |  |  |  |  |  |
|    | Activ                                        | var API de Quipu                                         | 9 |  |  |  |  |  |  |
| M  | ódul                                         | o Desarrollado por OBSolutions1                          | 0 |  |  |  |  |  |  |

### 1. Instalación

Para realizar la instalación debe dirigirse a la pestaña "*Module Manager*" del back office de su Prestashop. E instalar el módulo ya sea si subiendo el módulo mediante FTP o tilizando el fichero ZIP a través del botón 'Subir un módulo'.

| 😨 PrestaShop 🛛   | .1.4 Acceso rápido | •• Q l       | Buscar (p. ej.: referencia de pro | ducto,                        |                                                                              |                 | 🔌 Modo mantenimie  | ento 💿 Ver mi tienda | ¢ 🖯   | •  |  |  |  |  |
|------------------|--------------------|--------------|-----------------------------------|-------------------------------|------------------------------------------------------------------------------|-----------------|--------------------|----------------------|-------|----|--|--|--|--|
| <                | Module Manag       | er > Modules |                                   |                               |                                                                              |                 |                    |                      |       |    |  |  |  |  |
|                  | Admini             | strador      | de módulos                        |                               |                                                                              |                 | •                  | Subir un módulo      | Ayuda |    |  |  |  |  |
| WELCOME          |                    | •            | •                                 |                               |                                                                              |                 |                    |                      |       | _  |  |  |  |  |
| 🔒 Home           | Modules            | Alerts       | ts Updates                        |                               |                                                                              |                 |                    |                      |       |    |  |  |  |  |
| A Dashboard      |                    |              |                                   |                               |                                                                              | _               |                    |                      |       | 17 |  |  |  |  |
| CE11             |                    |              |                                   |                               |                                                                              | Q               |                    |                      |       |    |  |  |  |  |
|                  |                    |              |                                   |                               |                                                                              |                 |                    |                      |       |    |  |  |  |  |
|                  |                    | Categoría    |                                   |                               | Estado                                                                       |                 | Acciones agrupadas |                      |       |    |  |  |  |  |
|                  |                    | Todas las    | categorías                        | ~                             | Mostrar todos los módulos                                                    | ~               | Desinstalar        | ~                    |       |    |  |  |  |  |
| Customers        |                    |              |                                   |                               |                                                                              |                 |                    |                      |       |    |  |  |  |  |
| Customer Service |                    |              |                                   |                               |                                                                              |                 |                    |                      |       |    |  |  |  |  |
| 1 Stats          |                    | Adminis      | tración                           |                               |                                                                              |                 |                    |                      |       |    |  |  |  |  |
| IMPROVE          |                    |              |                                   |                               |                                                                              |                 |                    |                      |       |    |  |  |  |  |
| 🐅 Modules        | ~                  |              | Alertas por correc                | o electrónic                  | :0                                                                           |                 |                    |                      |       |    |  |  |  |  |
| Marketplace      |                    |              | v2.4.2 - de<br>PrestaShop         | Gestiona fáci<br>nedidos va s | Imente las alertas por correo electro<br>ean dirigidas a tilo a tus clientes | ónico sobre sto | ck y Configur      | rar 🗸 🗌              |       |    |  |  |  |  |
| Module Manager   |                    |              |                                   | pedidos, ja s                 | can anglaas a tro a tas cientes.                                             |                 |                    |                      |       |    |  |  |  |  |
| 🖵 Design         |                    | S            | Assistance By Pre                 | staShop                       |                                                                              |                 |                    |                      |       |    |  |  |  |  |
| Shipping         |                    |              | v1.1.0 - de<br>PrestaShop         | Allow Prestas                 | shop support to access some parts o                                          | of your store.  | Insta              | lar 🗸 🗌              |       |    |  |  |  |  |
|                  |                    |              |                                   |                               |                                                                              |                 |                    |                      |       |    |  |  |  |  |

## 2. Configuración

Una vez instalado aparecerá un nuevo acceso directo en el submenú de la pestaña **Pedidos** del backoffice de tu tienda Prestashop llamado **Quipu**, haciendo clic en él accederá a la configuración del módulo:

| PrestaShop 8.1.4                               | Acceso rápido 👻  | Q Buscar (p. ej.: refere | ncia de producto, |                            |        | 🔧 Modo mantenimiento 🛛 💿 Ver mi tienda 🛕 🤮 |                                                                 |                |          |                                                |             | tienda 🋕 🔒 |
|------------------------------------------------|------------------|--------------------------|-------------------|----------------------------|--------|--------------------------------------------|-----------------------------------------------------------------|----------------|----------|------------------------------------------------|-------------|------------|
| WELCOME                                        | Orders           |                          |                   |                            |        |                                            |                                                                 | 🕑 Añadir nuevo | pedido   |                                                | 🔒 Boost sal | es Ayuda   |
| <ul> <li>A Home</li> <li></li></ul>            | 11. Tasa d<br>0% | de conversión<br>30 DIAS | Carrito           | Carritos abandonados 0 HOY |        |                                            | Valor promedio del pedido $\notin 0.00$ impuestos excl. 30 DIAS |                |          | Beneficio neto por visitant C<br>€0.00 30 DIAS |             |            |
| SELL                                           | Pedidos (1)      |                          |                   |                            |        |                                            |                                                                 |                |          |                                                |             | \$         |
| Orders A<br>Orders<br>Invoices<br>Credit Slips | Acciones Agru    | padas V<br>Nuevo         | Entrega           | Cliente                    | Total  | Pago                                       | Estado                                                          |                | Fecha    |                                                | ID<br>Quipu | Acciones   |
| Shopping Casts<br>Quipu                        | В                | Buscar refe To 🕈         | •                 | Buscar                     | Busca  | Busca                                      |                                                                 | ¢              | YY<br>YY | 8                                              |             | Q Buscar   |
| Customers Customer Service                     | 🗌 1 W            | VFEYHOCYH Si             | España            | T. OBS                     | 18,15€ | Pagos por<br>transferenc<br>ia bancaria    | Awaiting bank wire                                              | e payment      | 20/03/20 | 024                                            | -           | Q          |
| 11. Stats                                      |                  |                          |                   |                            |        |                                            |                                                                 |                |          |                                                |             |            |
| IMPROVE                                        |                  |                          |                   |                            |        |                                            |                                                                 |                |          |                                                |             |            |
| ⊶ Modules<br>↓ Design                          |                  |                          |                   |                            |        |                                            |                                                                 |                |          |                                                |             |            |
| 🕞 Shipping                                     |                  |                          |                   |                            |        |                                            |                                                                 |                |          |                                                |             |            |
| Payment     International     Arketing         |                  |                          |                   |                            |        |                                            |                                                                 |                |          |                                                |             |            |

### 2.1. Configuración conexión API

Dentro de la página de configuración del módulo debemos completa los campos de integración con la API (*Ver Anexo I para saber cómo activar la API de Quipu y obtener los datos*)

| INTEGRACIÓN CON LA API |                                                                                                    |   |
|------------------------|----------------------------------------------------------------------------------------------------|---|
| * Clave de la API      | Esta información la encontraras en tu cuenta de Quipu, en Configuración<br>-> Integraciones -> API. |   |
| * API Secreta          | Esta información la encontraras en tu cuenta de Quipu, en Configuración<br>-> Integraciones -> API  |   |
|                        | Guarda                                                                                              | r |

Una vez hayas introducidos estos datos correctamente y los haya guardado podrá empezar a utilizar el módulo.

### 2.2. Configuración general

| Configuración general del módulo           |                                                                                                    |
|--------------------------------------------|----------------------------------------------------------------------------------------------------|
| Cuenta Quipu                               | Ejemplo: Para la URL<br>https://getquipu.com/d/ML_EMPRESA,<br>'ML_EMPRESA' es el valor a introducir aqui   |
| Activar botón enviar en listado de pedidos | Desactivado                                                                                                |
| Estado del pedido                          | Payment accepted            Selecciona el estado del pedido que hara que se cree una factura en Quipu.     |
| Prefijo numeración factura                 | #IN (Prestashop predeteri  Selecciona el prefijo de numeración que Quipu usará para crear la factura       |
| Cuenta contable                            | Quipu por defecto           Selecciona la categoria de cuenta contable en la que se imputaran las facturas |
|                                            | Guardar                                                                                                    |

En esta sección podrá configurar las siguientes opciones:

- **Cuenta Quipu:** Nombre de la cuenta de Quipu. Este campo es necesario para poder montar los enlaces de acceso directo a las facturas en Quipu. Puede obtener fácilmente este campo de cualquier dirección URL de su cuenta Quipu, aquí le facilitamos un ejemplo:
  - URL Quipu Ejemplo: <u>https://getquipu.com/d/MI\_EMPRESA</u>
  - Cuenta Quipu: *MI\_EMPRESA*

- Activar botón enviar en listado de pedidos: Active esta opción si desea mostrar un botón en el listado de pedidos de su tienda Prestashop para lanzar manualmente el proceso de envío de la factura de un pedido en Quipu (*ver apartado 5*).
- **Estado del pedido:** Seleccione el estado de pedido en el que desea que el módulo envíe automáticamente la factura a Quipu. Es decir, la factura se enviará a Quipu cuando el pedido pase por el estado configurado en este campo.
- **Prefijo numeración factura:** Seleccione el prefijo de facturación para las facturas enviadas a Quipu. El módulo automáticamente detectará todos los prefijos creados en su cuenta de Quipu además de una opción para utilizar el prefijo de configurado en su tienda Prestashop.
  - **IMPORTANTE**: Si selecciona Prestashop Predeterminado el módulo solamente podrá enviar el pedido a Quipu si la factura de Prestashop se ha creado también.
  - IMPORTANTE: Si selecciona Prestashop Predeterminado las facturas creadas previamente generadas se descargarán con la fecha de creación de la factura en Prestashop. Si selecciona una numeración de Quipu, las facturas se crearán en Quipu con fecha en la que se crea en Quipu.
- **Cuenta contable:** Seleccione la cuenta contable a la que imputar las facturas descargadas. Si no selecciona una opción Quipu asignará la cuenta contable por defecto que tenga configurada en su cuenta de Quipu.

### 3. Sincronización manual de facturas anteriores

El módulo permite enviar a Quipu todas las facturas creadas en Prestashop previamente a la instalación del módulo:

| 1 Sincronización manual                                     |                   |  |
|-------------------------------------------------------------|-------------------|--|
| * Fecha de inicio:<br>Forzar descarga de todos los pedidos: | 2020-01-01        |  |
|                                                             | Sincronizar ahora |  |

Complete el siguiente formulario para lanzar el proceso:

- Fecha de inicio: Fecha de pedido a partir de la cual desea descargar las facturas a Quipu.
- Forzar descarga de todos los pedidos: El módulo guarda un registro de todas las descargas realizadas previamente. Active esta opción si desea forzar la descarga de todas las facturas independientemente de si ya se había descargado previamente, pero tenga en cuenta que se duplicarán las facturas en Quipu si no las ha eliminado. (Esta opción no está disponible para la numeración de Prestashop ya que para ello debería eliminar todas las facturas previamente en Quipu, pues se respeta la fecha de creación de la factura).

## 4. Consulta de facturas enviadas

En esta sección del módulo podrá consultar los pedidos enviados a Quipu:

| Q BUSCAR UN PEDIDO |                               |                         |                    |                     |                    |
|--------------------|-------------------------------|-------------------------|--------------------|---------------------|--------------------|
|                    | Referencia del pedido a busca | r<br>Ejemplo: KHWLILZLL |                    |                     |                    |
|                    |                               |                         |                    |                     | Buscar             |
| PEDIDOS ENVIADOS   |                               |                         |                    |                     |                    |
| ID Pedido          | Ref. Pedido                   | ID Quipu                | Núm. Factura Quipu | Fecha alta          |                    |
| 2                  | OHSATSERP                     | 9568287                 | #FA4               | 2020-10-22 18:00:08 | 🕲 Ver en Quipu 🛛 🔻 |
| 3                  | UOYEVOLI                      | 9568286                 | #FA3               | 2020-10-22 17:59:31 | 🕲 Ver en Quipu 🛛 👻 |
| 5                  | KHWLILZLL                     | 9568282                 | #FA1               | 2020-10-22 17:55:42 | Q Ver en Quipu ▼   |

#### Buscar un pedido:

Podrá buscar los datos de un pedido concreto buscando por la referencia del pedido.

#### Tabla de facturas enviadas:

Descripción de las columnas:

- ID pedido: ID del pedido Prestashop
- Ref. pedido: Referencia del pedido Prestashop
- ID Quipu: ID interno de la factura correspondiente en Quipu
- Núm. Factura Quipu: Número de factura en Quipu
- Fecha alta: Fecha de envío de la factura a Quipu

Opciones disponibles:

- Ver en Quipu: Enlace para acceder directamente a edición de la factura en Quipu (es preciso estar previamente logado con su cuenta en Quipu).
- Eliminar: Permite eliminar un registro para poder volver a enviar una factura a Quipu en caso necesario. Tenga en cuenta que el módulo NUNCA eliminará una factura de Quipu.

### 5. Envío manual de facturas a Quipu desde listado de pedidos

Si ha activado la opción de configuración 'Activar botón enviar en listado de pedidos' podrá enviar las facturas manualmente desde el listado de productos de su tienda Prestashop.

| Pedidos (1)        |                  |         |         |        |                                         |                            |                    |          |             | \$       |
|--------------------|------------------|---------|---------|--------|-----------------------------------------|----------------------------|--------------------|----------|-------------|----------|
| Acciones Agrupadas | ~                |         |         |        |                                         |                            |                    |          |             |          |
| ID 🔨 Referencia    | Nuevo<br>cliente | Entrega | Cliente | Total  | Pago                                    | Estado                     | Fecha              |          | ID<br>Quipu | Acciones |
|                    | afi              |         |         | Buss   | Buss                                    |                            | YY                 |          |             |          |
| B Buscar           | 10 -             |         | Buscar  | Buscar |                                         | ► BUSCA                    |                    |          |             | Q Buscar |
|                    | H Sí             | España  | T. OBS  | 18,15€ | Pagos por<br>transferenc<br>ia bancaria | Awaiting bank wire payment | 20/03/2<br>18:49:0 | 024<br>0 | -           | Q        |

Para ello debe desplegar la tabla de detalle del pedido haciendo click en el botón  $\checkmark$  :

Una vez abierta la tabla de detalle debe apretar el botón "Enviar a Quipu":

| Pedic | los (1)                  |                                                                                       |                  |                                          |                               |        |                                            |                          |           |                     |          |                 | 0             |
|-------|--------------------------|---------------------------------------------------------------------------------------|------------------|------------------------------------------|-------------------------------|--------|--------------------------------------------|--------------------------|-----------|---------------------|----------|-----------------|---------------|
| Acc   | iones A                  | grupadas 🗸                                                                            |                  |                                          |                               |        |                                            |                          |           |                     |          |                 |               |
|       | ID 🔨                     | Referencia                                                                            | Nuevo<br>cliente | Entrega                                  | Cliente                       | Total  | Pago                                       | Estado                   |           | Fecha               |          | ID<br>Quipu     | Acciones      |
|       | В                        | Buscar ref                                                                            | To ¢             | \$                                       | Buscar                        | Busca  | Busci                                      |                          | \$        | YY<br>YY            | <b>•</b> |                 | Q Buscar      |
|       | 1 🔨                      | WFEYHOCYH                                                                             | Sí               | España                                   | T. OBS                        | 18,15€ | Pagos por<br>transferen<br>cia<br>bancaria | Awaiting bank wire payme | ent       | 20/03/2<br>18:49:00 | 024<br>) | -               | Q             |
|       | T<br>a<br>N<br>se<br>D   | ransportista: Click<br>nd collect<br>lúmero de<br>eguimiento: -<br>etalles del envío: |                  | Email:<br>test@ob<br>Detalle:<br>factura | osolutions.es<br>s de la<br>: | Pro-   | <b>ductos (1)</b><br>Demo product          | Referencia<br>1111       | Cant<br>1 | idad                | 1        | Total Impuestos | incluidos     |
|       | Ti<br>te<br>4<br>Ei<br>4 | est OBS<br>est<br>8787 test<br>spaña<br>78788877                                      |                  | test OB<br>48787 te<br>España<br>4787888 | 3<br>255<br>377               |        |                                            |                          |           |                     | • -      | Abi             | ir detailes → |
|       |                          |                                                                                       |                  |                                          |                               |        |                                            |                          |           |                     |          | Env             | iar a Quipu   |

#### **IMPORTANTE:**

El botón solamente aparecerá si la factura no ha sido enviada todavía a Quipu. Además, debe tener en cuenta que sí tiene configurado como Prefijo de numeración de factura 'Prestashop predeterminada' solo aparecerá el botón si la factura ha sido generada previamente en Prestashop. Una vez enviado a Quipu, podremos consultar el número de la factura creada en la columna **"ID Quipu"** de la tabla de pedidos:

| Pedid | los (1)  |             |         |         |         |        |                                         |                            |                        |        | \$       |
|-------|----------|-------------|---------|---------|---------|--------|-----------------------------------------|----------------------------|------------------------|--------|----------|
| Acc   | iones Ag | grupadas 🗸  | Nuevo   |         |         |        |                                         |                            |                        | ID     |          |
|       | ID 🔨     | Referencia  | cliente | Entrega | Cliente | Total  | Pago                                    | Estado                     | Fecha                  | Quipu  | Acciones |
|       | В        | Buscar refe | To 🕈    | \$      | Buscar  | Busca  | Busca                                   | \$                         | YY 🖻<br>YY 🖻           |        | Q Buscar |
|       | 1        | WFEYHOCYH   | Sí      | España  | T. OBS  | 18,15€ | Pagos por<br>transferenc<br>ia bancaria | Awaiting bank wire payment | 20/03/2024<br>18:49:00 | TEST-1 | ত্       |
|       |          |             |         |         |         |        |                                         |                            |                        |        | ]        |

Podrá comprobar también que la factura ha sido creada en Quipu accediendo a la sección de Ingresos de cuenta de Quipu:

| <b>()</b>                         | Mostrando 1 - 20 de 1 | 207 resultados |            |                      |                      | 1. Nuevo ingreso |
|-----------------------------------|-----------------------|----------------|------------|----------------------|----------------------|------------------|
| 📅 Vista general                   |                       |                |            | ermenter a remember  |                      | TOTAL (6)        |
| O Analítica                       | ESTADO                | NUMERO 🤤       | CONTACTO 👙 | EMISION © VENCIMIENT | U PAGU CUNCEPTU      | BASE (6) 👙 🍦     |
| Informes contables                | COBRADO               | I TEST-1       | Test OBS   | 20/3/2024            | 20/3/2024 Demo prod  | uct 15 18.15     |
| Doc. comerciales                  |                       |                |            |                      | ani of a new process | •                |
| 🔟 Ingresos 🛛 😨                    |                       |                |            |                      |                      |                  |
| Q <sup>+</sup> Lector de ingresos |                       |                |            |                      |                      |                  |
| 🔟 Gastos 🤨                        |                       |                |            |                      |                      |                  |
| Q Lector de gastos                |                       |                |            |                      |                      |                  |
| 🖄 Impuestos 🛛 🥸                   |                       |                |            |                      |                      |                  |
| 窟 Bancos                          |                       |                |            |                      |                      |                  |
| Remesas                           |                       |                |            |                      |                      |                  |
| 🚊 Usuarios                        |                       |                |            |                      |                      |                  |
| Contactos                         |                       |                |            |                      |                      |                  |
| Archivos                          |                       |                |            |                      |                      |                  |
| Productos                         |                       |                |            |                      |                      |                  |
|                                   |                       |                |            |                      |                      |                  |
|                                   |                       |                |            |                      |                      |                  |
|                                   |                       |                |            |                      |                      |                  |
|                                   |                       |                |            |                      |                      |                  |
|                                   |                       |                |            |                      |                      |                  |
|                                   |                       |                |            |                      |                      |                  |
|                                   |                       |                |            |                      |                      |                  |
|                                   |                       |                |            |                      |                      |                  |
|                                   |                       |                |            |                      |                      |                  |
| ⑦ Centro de ayuda                 |                       |                |            |                      |                      |                  |
| Onfiguración                      |                       |                |            |                      |                      |                  |
|                                   |                       |                |            |                      |                      |                  |
| Empresa                           |                       |                |            |                      |                      |                  |
|                                   |                       | _              |            |                      |                      |                  |

### Anexo I

### Activar API de Quipu

Para activar la API de Quipu debemos acceder a nuestra cuenta de Quipu e ir directamente a la configuración de la cuenta haciendo clic en **Configuración – Integraciones - API:** 

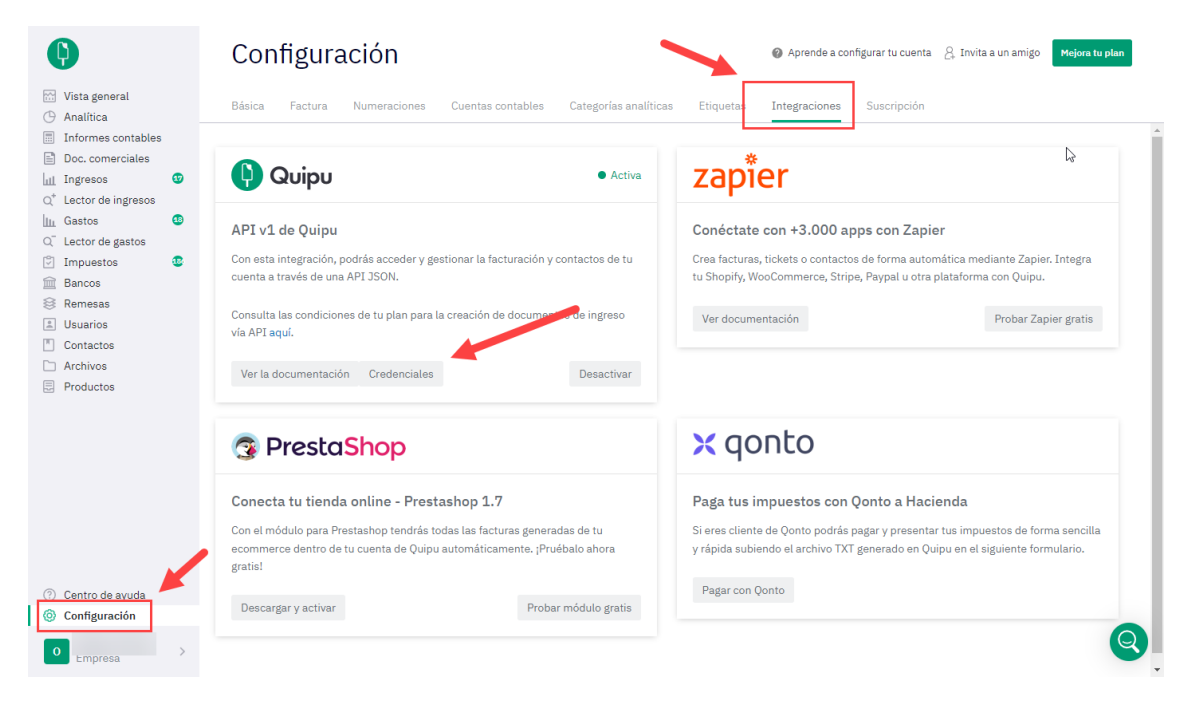

Activamos al API y hacemos clic en el botón **Credenciales** para ver los datos de configuración a introducir en el módulo:

| Qυίρυ                                                                                                    | <ul> <li>Activa</li> </ul> |  |  |  |  |  |  |  |  |
|----------------------------------------------------------------------------------------------------|----------------------------|--|--|--|--|--|--|--|--|
| API v1 de Quipu                                                                                                    |                            |  |  |  |  |  |  |  |  |
| Con esta integración, podrás acceder y gestionar la facturación y contactos de tu<br>cuenta a través de una API JSON. |                            |  |  |  |  |  |  |  |  |
| Consulta las condiciones de tu plan para la creación de documentos de ingres<br>vía API aquí.                         |                            |  |  |  |  |  |  |  |  |
| Ver la documentación Credenciales                                                                                     | Desactivar                 |  |  |  |  |  |  |  |  |
| Credenciales<br>App ID:<br>a76001745f00<br>App secret:<br>25853de1cc673                                               |                            |  |  |  |  |  |  |  |  |

# Módulo Desarrollado por OBSolutions

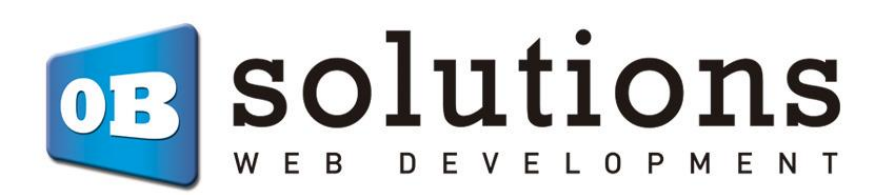

Web: http://addons.prestashop.com/es/65\_obs-solutions